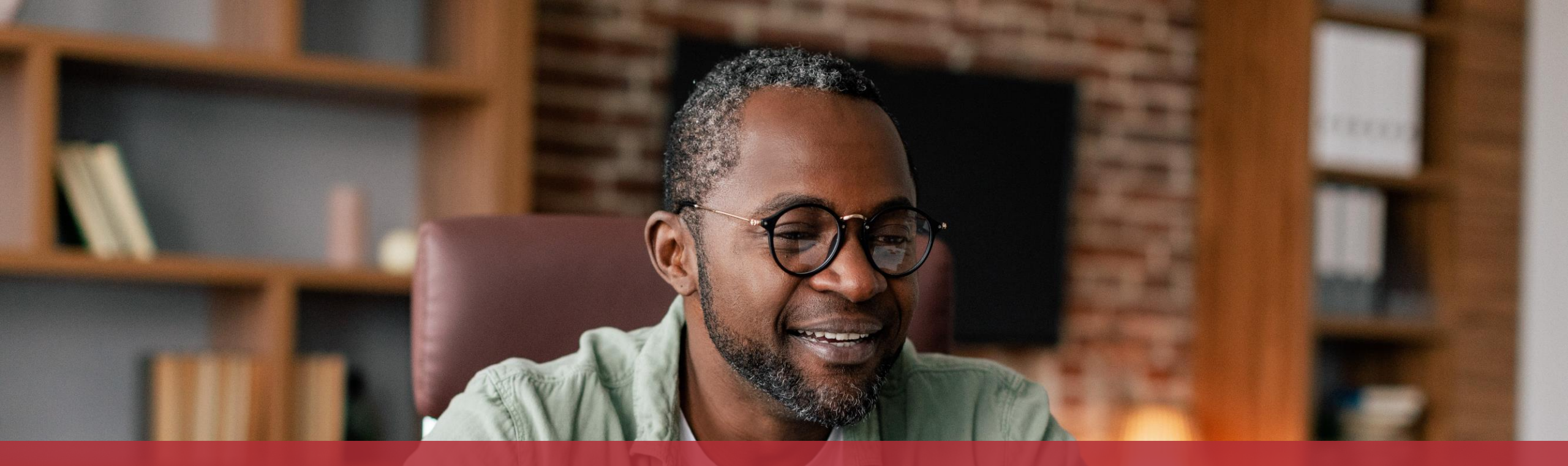

## Signer une demande de remboursement pour congé politique en tant qu'élu

## De quoi ai-je besoin pour signer la demande de remboursement ?

#### **Produit d'authentification**

(produit LuxTrust ou eID luxembourgeoise)

#### Espace privé sur MyGuichet.lu

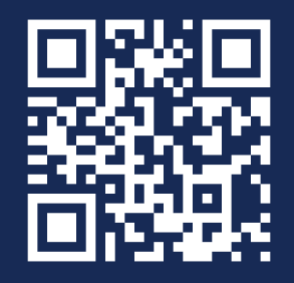

Comment créer un **espace privé** sur MyGuichet.lu ?

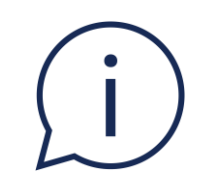

## Vous recevez un **e-mail** vous informant que vous avez une **démarche en attente** dans votre espace privé.

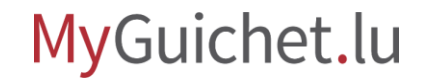

#### Cliquez sur le lien pour **ouvrir MyGuichet.lu**.

| MyGuichet : Démarche en attente                                                                             |                                                              |                                              |
|----------------------------------------------------------------------------------------------------|--------------------------------------------------------------|----------------------------------------------|
| MyGuichet <noreply.guichet@ctie.etat.lu><br/>Today, 10:44<br/>Alex Guichet *</noreply.guichet@ctie.etat.lu> |                                                              | Reply all                                    |
| Inbox<br>Ceci est un message automatique.                                                                   |                                                              |                                              |
| La démarche électronique n° 2024-A001-Q310 vous a été transfé                                               | rée pour traitement par un utilisateur MyGuichet.lu.         |                                              |
| Pour plus d'information, veuillez consulter votre démarche dans v                                           | votre espace Alex Guichet sur MyGuichet.lu ou prendre contac | t avec l'organisme en charge de la demande : |
|                                                                                                    |                                                              |                                              |
| Cordialement,                                                                                               |                                                              |                                              |
|                                                                                                    | MyGuichet.lu                                                 |                                              |
|                                                                                                    |                                                              |                                              |
|                                                                                                    |                                                              |                                              |
|                                                                                                    |                                                              |                                              |
|                                                                                                    |                                                              |                                              |
|                                                                                                    |                                                              |                                              |
|                                                                                                    |                                                              |                                              |
|                                                                                                    |                                                              |                                              |
|                                                                                                    |                                                              |                                              |

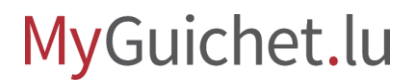

Sélectionnez le **mode d'authentification** qui correspond à votre produit (dans cet exemple, **LuxTrust**).

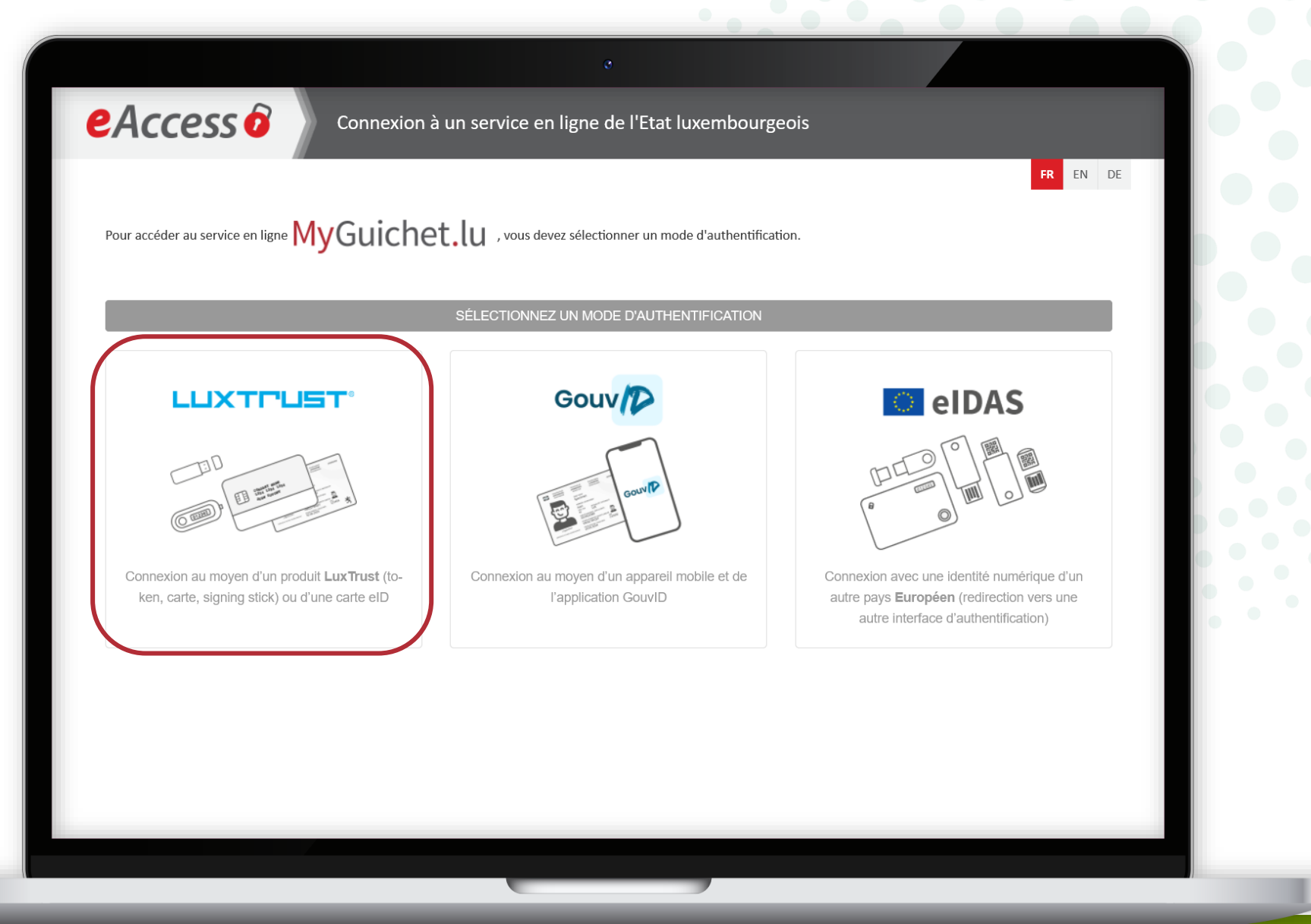

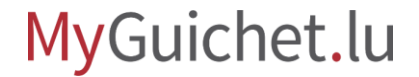

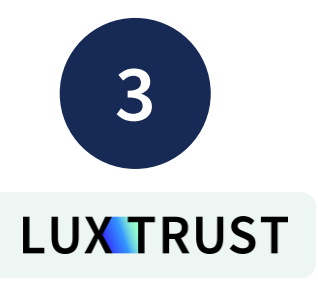

#### Sélectionnez votre produit d'authentification (dans cet exemple, LuxTrust Mobile).

| <i>e</i> Access | 7 |
|-----------------|---|
|-----------------|---|

Token

LuxTrust Scan

produit.

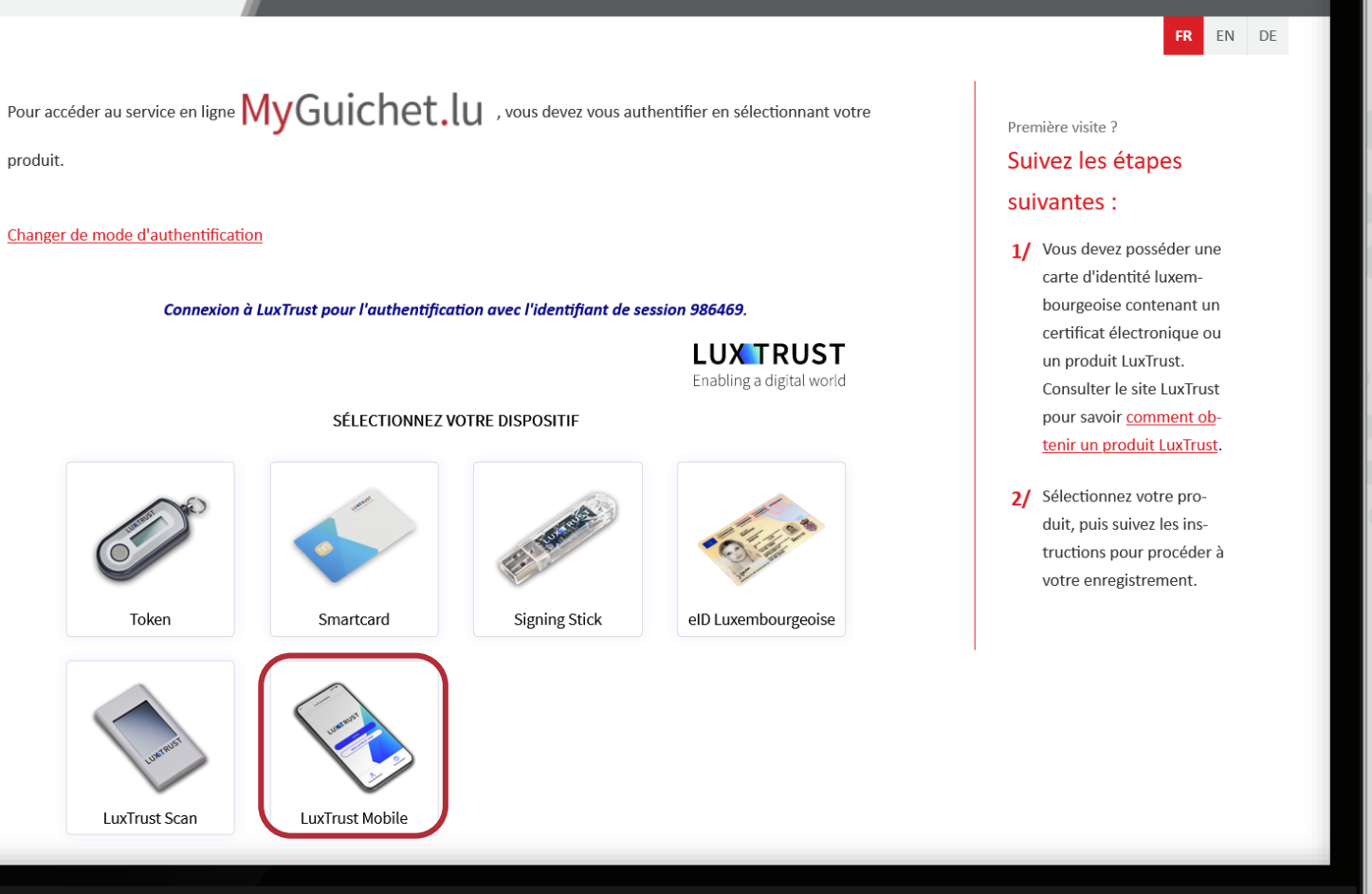

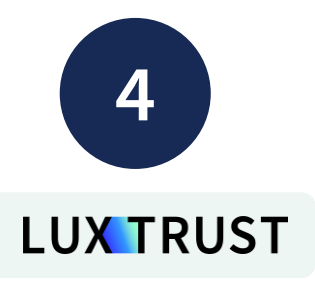

- 1. Saisissez votre **identifiant utilisateur** (*user ID*) et votre **mot de passe** (*password*).
- 2. Cliquez sur "**Suivant**".

| Pour accéder au service en ligne MyGuichet.lu , vous devez produit. | vous authentifier en sélectionnant votre | Première visite ?<br>Suivez les étapes                                                                                                    |
|---------------------------------------------------------------------|------------------------------------------|----------------------------------------------------------------------------------------------------|
| Changer de mode d'authentification                                  | ant de session 986469                    | suivantes :<br>1/ Vous devez posséder une<br>carte d'identité luxem-<br>bourgeoise contenant un                                                                                                    |
| User ID GUAL1234<br>Password<br>Annuler Suivant                     | Enabling a digital world                 | <ul> <li>certificat électronique ou<br/>un produit LuxTrust.</li> <li>Consulter le site LuxTrust<br/>pour savoir <u>comment ob-<br/>tenir un produit LuxTrust</u>.</li> <li>2/ Sélectionnez votre pro-<br/>duit, puis suivez les ins-<br/>tructions pour procéder à<br/>votre enregistrement.</li> </ul> |
|                                                                     |                                          |                                                                                                    |

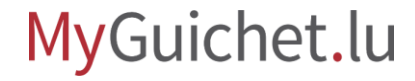

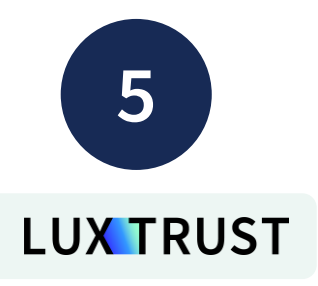

## **Acceptez la connexion** via l'application LuxTrust Mobile.

| eAccess 0                                         | Connexion à un service en ligne                                                                                                 | e de l'Etat luxembourgeois          |                                                                                                 |                            |   |
|---------------------------------------------------|----------------------------------------------------------------------------------------------------|-------------------------------------|-------------------------------------------------------------------------------------------------|----------------------------|---|
|                                                   |                                                                                                    |                                     | FR                                                                                              | EN DE                      |   |
| Pour accéder au service en ligne 📈                | yGuichet.lu , vous devez vous                                                                                                   | authentifier en sélectionnant votre | Première visite ?                                                                               |                            |   |
| produit.                                          |                                                                                                    |                                     | Suivez les étapes                                                                               |                            |   |
|                                                   |                                                                                                    |                                     | suivantes :                                                                                     |                            |   |
| Changer de mode d'authentification                |                                                                                                    |                                     | 1/ Vous dev                                                                                     |                            |   |
| Connexion à Lu                                    | xTrust pour l'authentification avec l'identifiant d                                                                             | e session 281137.                   | bourged                                                                                         | CTIE                       | 0 |
| Connevier                                         | avec LuxTruct Mobile on                                                                                                    | Enabling a digital world            | certifica<br>un prod<br>Consult session<br>pour sa 281137<br>tenir ur service EN I<br>MYGUICHET | E-ACCESS                   |   |
|                                                   | Une notification vous invitant à<br>valider la transaction a été envoyée<br>sur votre LuxTrust Mobile. Veuillez<br>confirmer    | LuxTrust Mobile                     | 2/ Sélectio<br>duit, pu<br>truction<br>votre er                                                 | Expire le 19/02/2024 13:55 |   |
| Votre trai                                        | nsaction actuelle expire dans: <b>4:55</b>                                                                                      |                                     |                                                                                                 |                            |   |
| La transaction est eff<br>LuxTru<br><u>clique</u> | ectuée automatiquement après validation sur<br>ıst Mobile. Si ce n'est pas le cas,<br><u>ız-ici pour valider la transaction</u> |                                     |                                                                                                 | ACCEPTER                   |   |
| ou <u>vo</u> r                                    | us pouvez utiliser le mode scan                                                                                                 |                                     |                                                                                                 |                            |   |
|                                                   |                                                                                                    |                                     |                                                                                                 |                            |   |

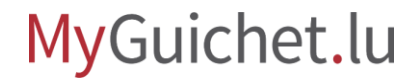

Cliquez sur "En préparation".

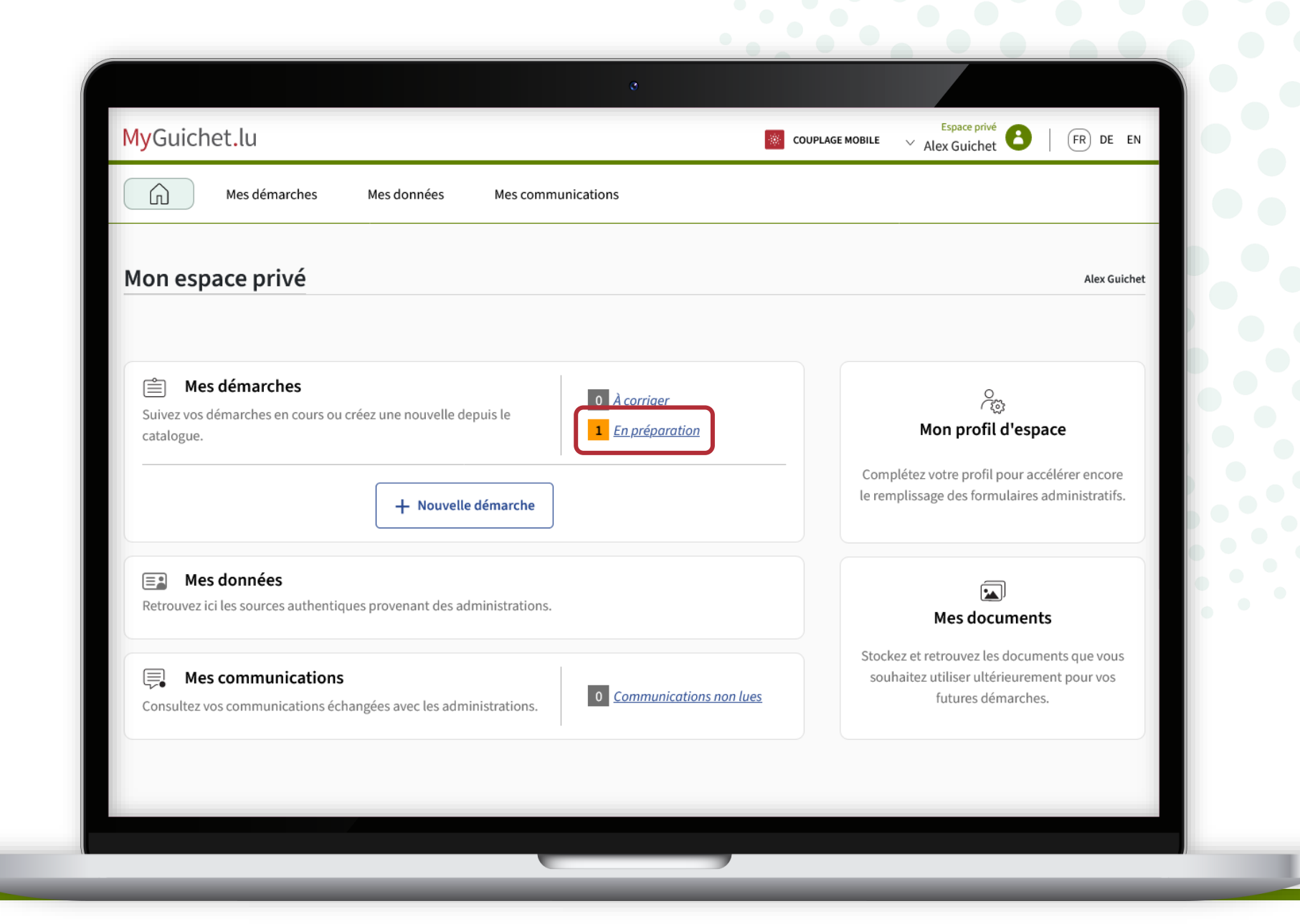

Ouvrez la démarche "**Congé** politique : Demande de remboursement".

> Il s'agit de la **demande que votre employeur a déjà remplie et signée**.

| Mes déma                                                                                              | arches        | Mes données Mes communications             |                     |                             |
|----------------------------------------------------------------------------------------------------|---------------|--------------------------------------------|---------------------|-----------------------------|
| ueil > Mes démarches<br>es démarches                                                                  |               |                                            |                     |                             |
| - Filtres                                                                                             | <             | Rechercher une démarche                    | + Nouv              | elle démarche               |
| Statut                                                                                                | ^             | Résultats de la recherche                  |                     | 1 démarche                  |
| <ul> <li>Tous</li> <li>En préparation</li> <li>Transmis</li> <li>À corriger</li> <li>Fermé</li> </ul> |               | Congé politique : Demande de remboursement | O Non transmissible | Référence<br>2024-A001-Q310 |
| Tri                                                                                                   | $\checkmark$  | Nom de l'elu : Guichet Alex                |                     |                             |
| Voir les détails                                                                                      |               |                                            |                     |                             |
| Aida Contact                                                                                          | Aspects légau | y Accessibilité Plan du site               |                     |                             |

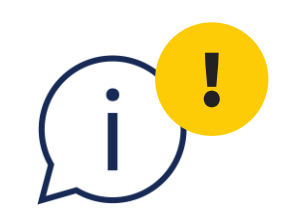

## Avant la signature, téléchargez la demande remplie par votre employeur et **vérifiez les informations concernant votre congé politique**.

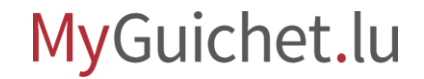

i

Pour télécharger le document :

- scrollez jusqu'en bas de la page ; et
- cliquez sur les **3 points**.

| Sommaire                          | Dossier 👔                                                                                                    | ^            |
|-----------------------------------|----------------------------------------------------------------------------------------------------|--------------|
| Dossier                           | TOTAL : 2 tâches, 1 formulaire, 0 annexe, 0 pièce jointe                                                                   |              |
| Communication                     | Formulaire                                                                                                    |              |
| Historique de la démarche         | Congé politique : Demande de remboursement : Partie à compléter par l'employeur, - Léa<br>Guichet (Portail informationnel) |              |
| Démarches associées               | Transmissible                                                                                                    | Télécharger  |
| En environte dámente C2           | <u>Voir les détails</u> ✓                                                                                                  |              |
| En savoir plus sur cette demarche |                                                                                                    |              |
|                                   |                                                                                                    |              |
|                                   |                                                                                                    |              |
|                                   | Congé politique : Demande de remboursement : Partie à signer par l'élu, - Alex Guichet                                     |              |
|                                   | Edité le 20/02/2024 14:19:15                                                                                               | Signer •••   |
|                                   |                                                                                                    |              |
|                                   | Communication                                                                                                    | $\sim$       |
|                                   |                                                                                                    |              |
|                                   | Historique de la démarche                                                                                                  | $\checkmark$ |
|                                   |                                                                                                    |              |
|                                   |                                                                                                    |              |

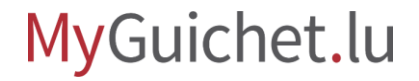

í

Cliquez sur "**Télécharger**".

| Sommaire |                                                                                                    | $\sim$ |
|----------|----------------------------------------------------------------------------------------------------|--------|
|          |                                                                                                    |        |
|          | Formulaire                                                                                                    |        |
|          |                                                                                                    |        |
|          |                                                                                                    |        |
|          | Congé politique : Demande de remboursement : Partie à signer par   I'élu, - Alex Guichet   Type : Document   Type : Document   Télécharger   Image: Display to the second de second de second |        |
|          |                                                                                                    |        |
|          | Historique de la démarche                                                                                                    | $\sim$ |
|          |                                                                                                    |        |

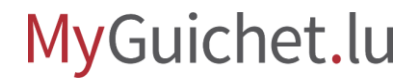

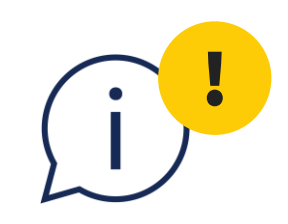

## Si vous trouvez une erreur, signalez-la à votre employeur afin qu'il puisse **créer une nouvelle démarche** et saisir les informations correctes.

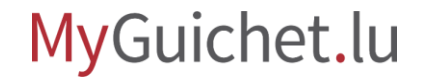

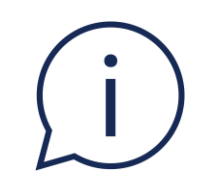

# Vous recevez un **e-mail** lorsque la nouvelle démarche est en attente de signature dans votre espace privé.

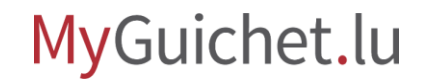

Si tout est correct, vous pouvez signer la demande. Pour ce faire, cliquez sur "**Signer**".

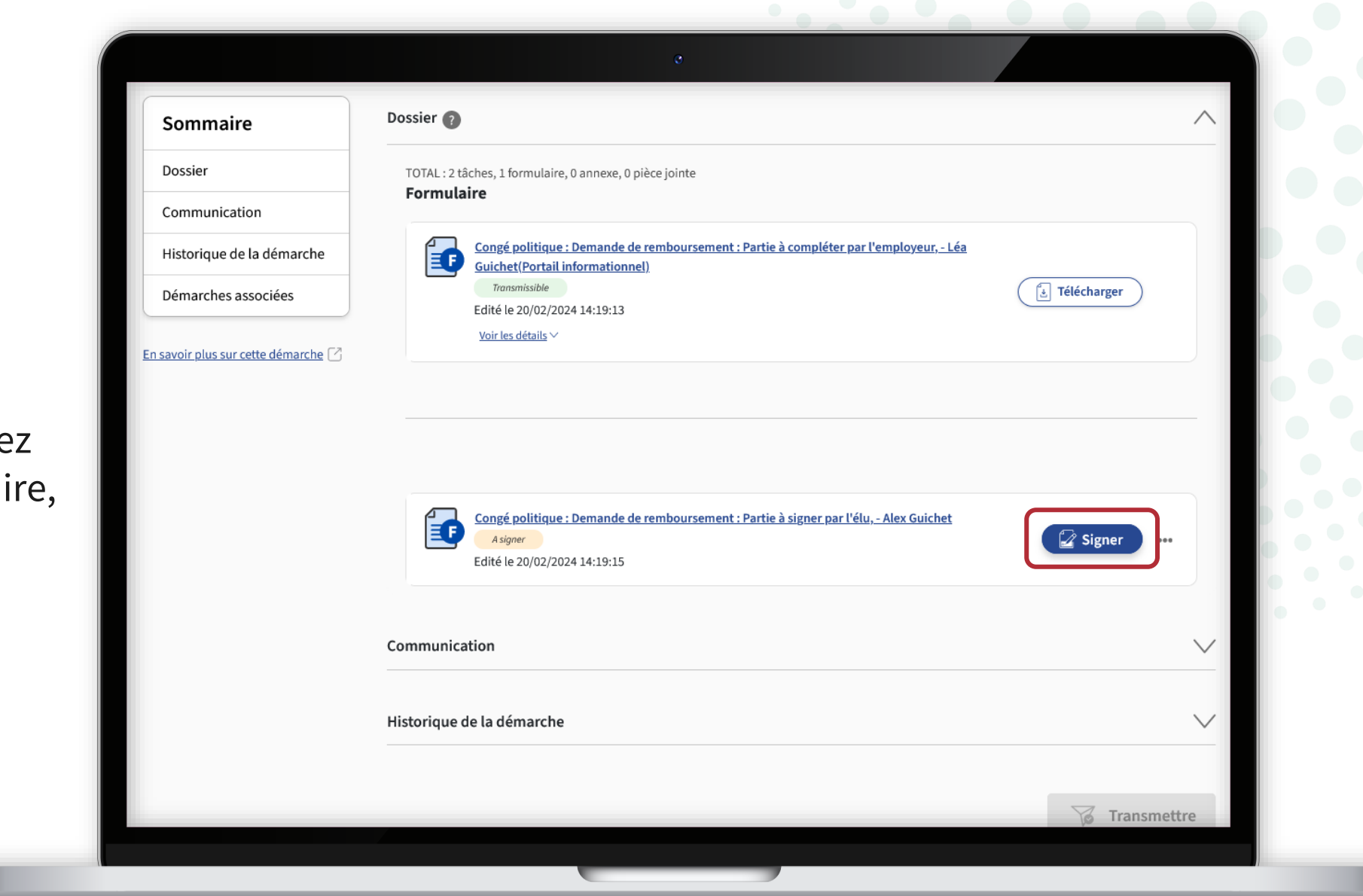

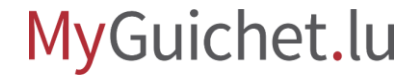

Cliquez sur "**Signer les** documents".

Veuillez noter que la signature avec un moyen eIDAS **n'est pas possible**.

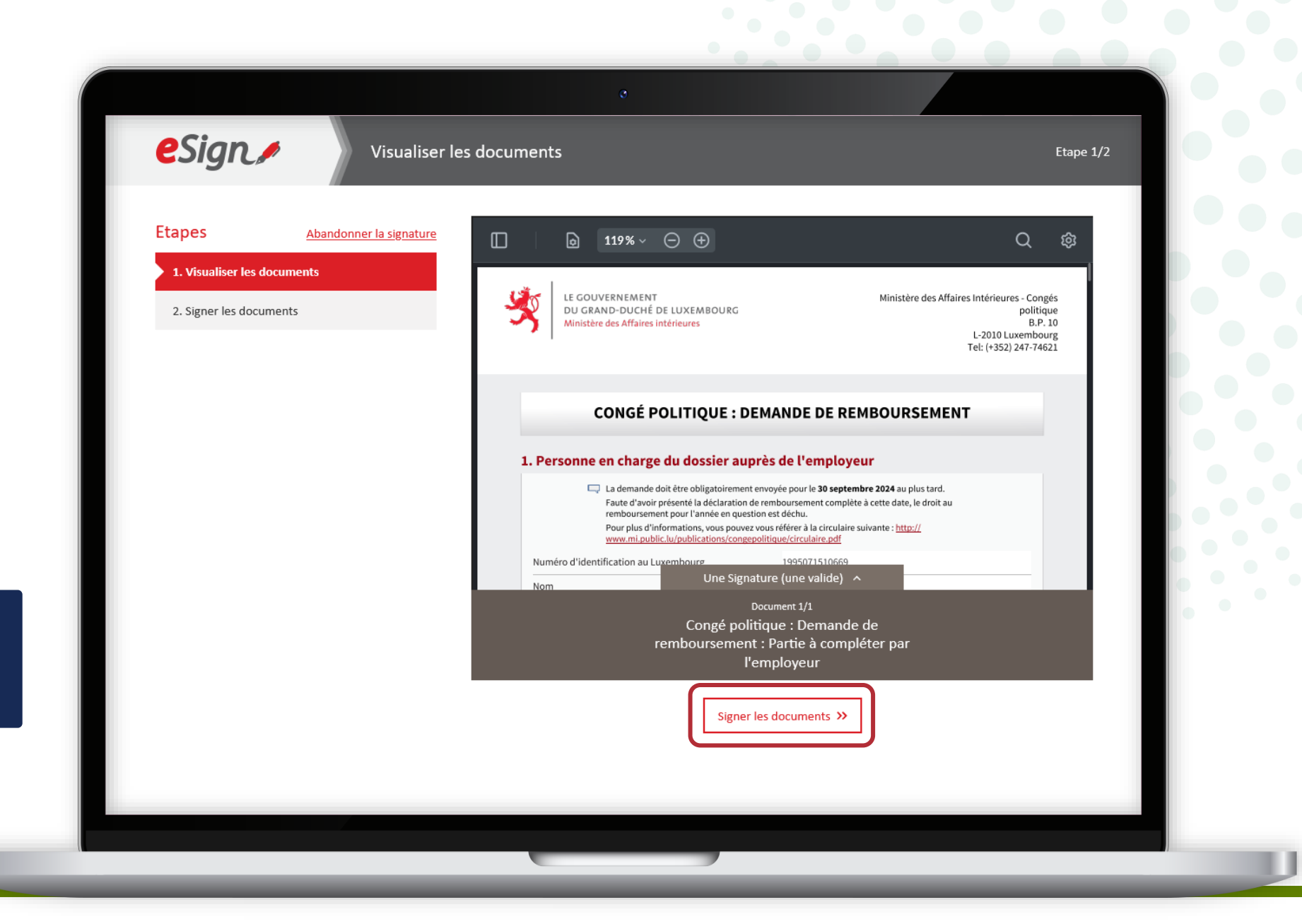

í

Vous pouvez cliquer sur "**Une signature (une valide)**" pour vérifier qui a déjà signé la demande.

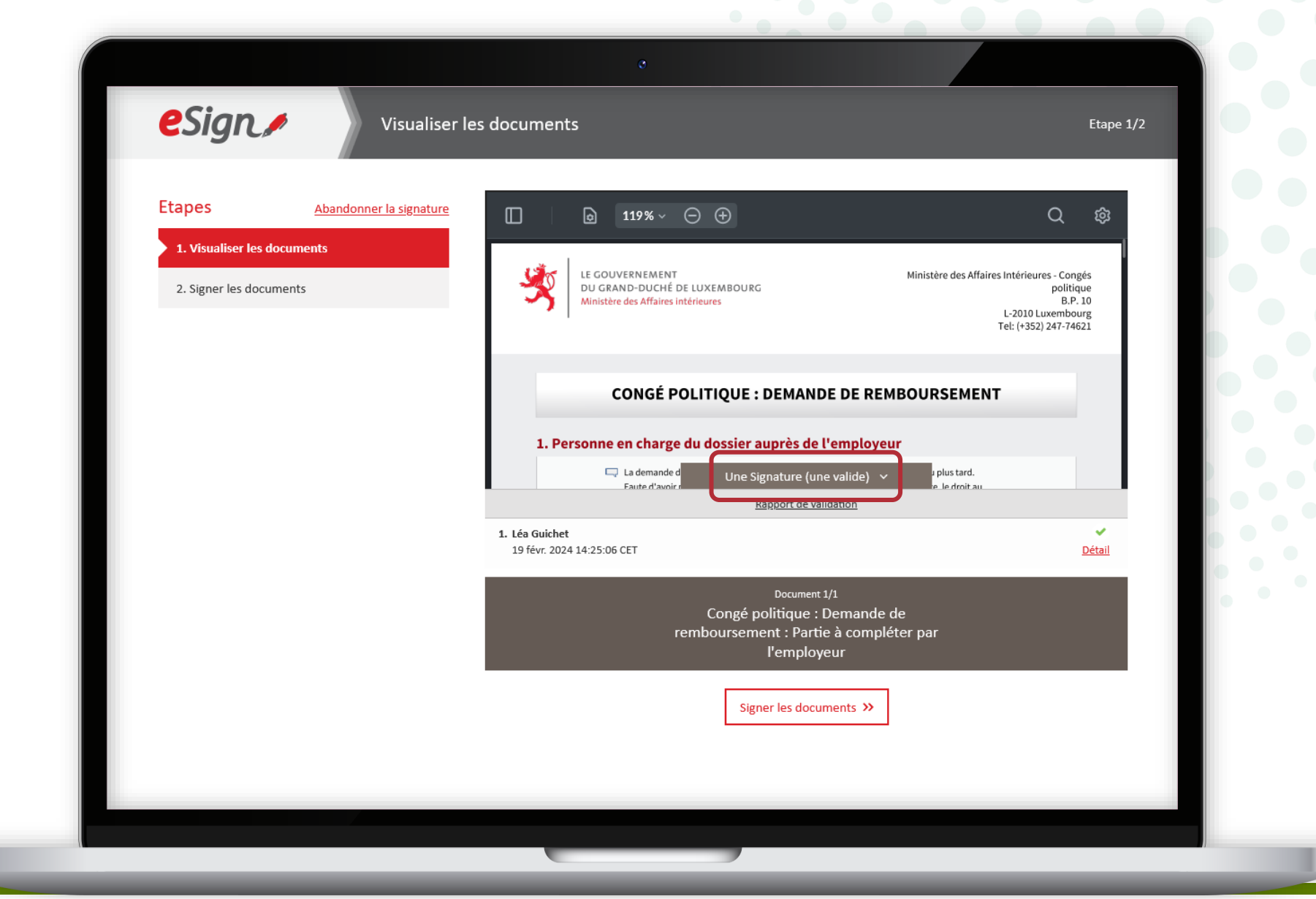

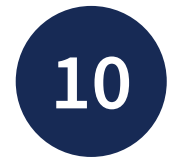

Sélectionnez si vous souhaitez signer :

- au moyen d'un produit LuxTrust ; **ou**
- via l'application mobile GouvID.

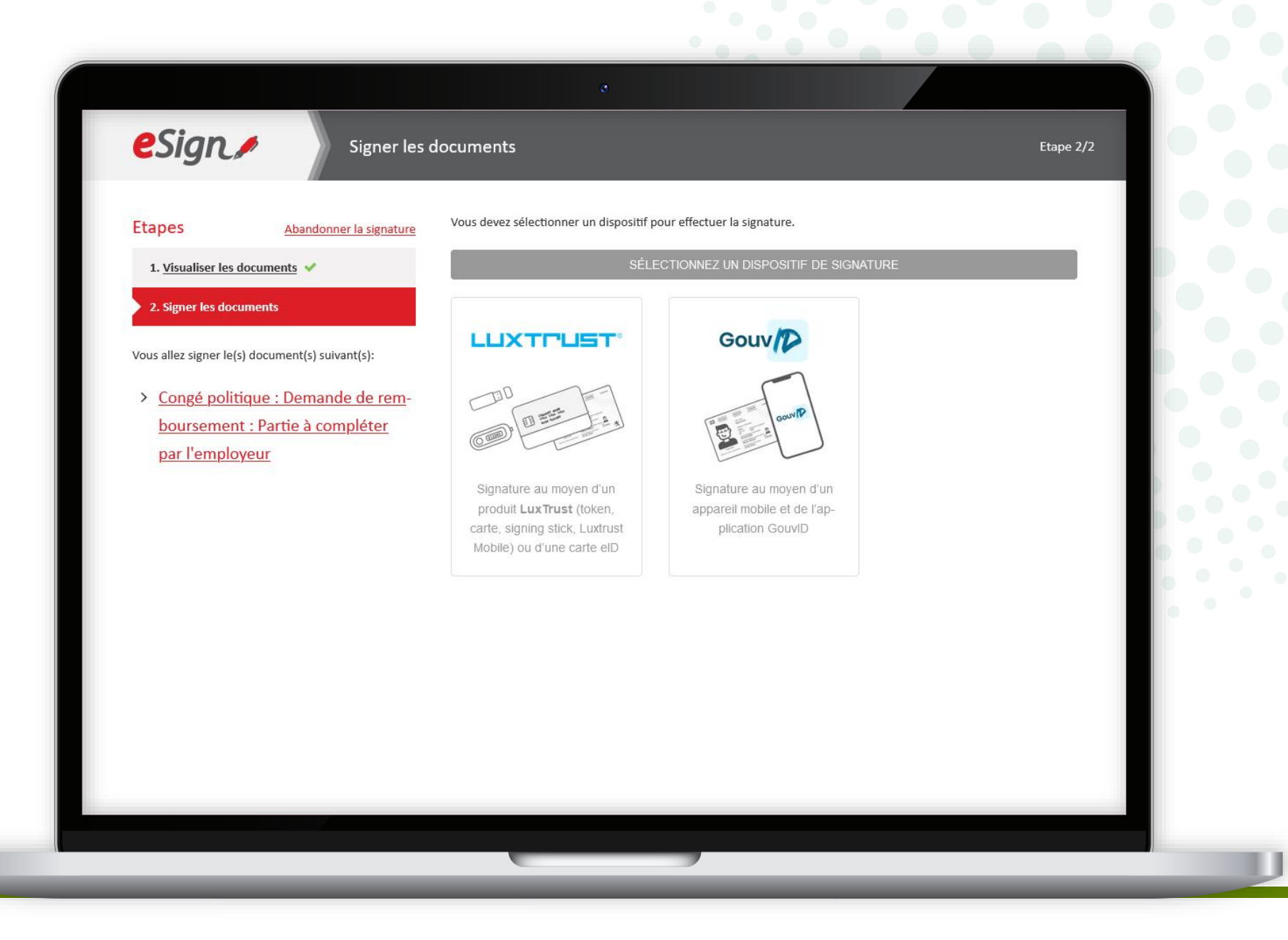

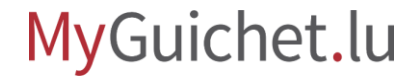

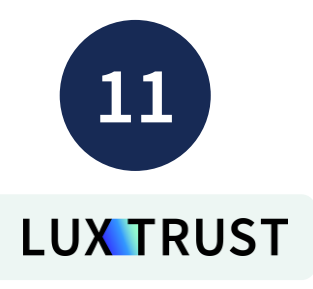

## Sélectionnez **votre produit** (dans cet exemple, **LuxTrust Mobile**).

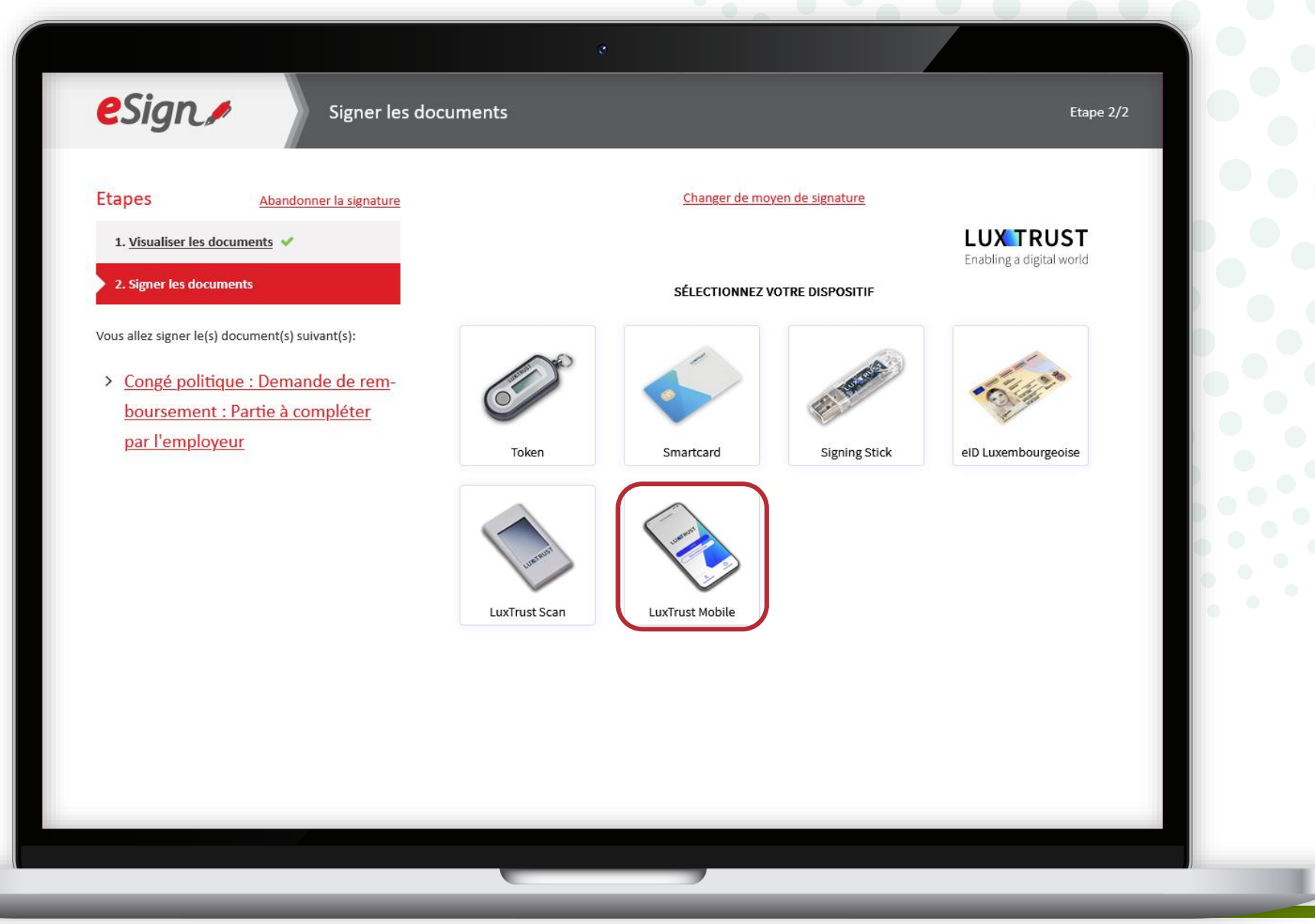

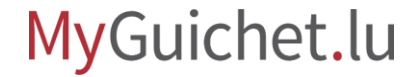

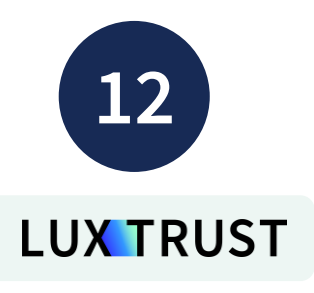

- 1. Saisissez votre **identifiant utilisateur** (*user ID*).
- 2. Cliquez sur "**Suivant**".

| eSign,                                                                                                    | Signer les do           | cuments                     |                              | Etape 2/2                                                                                                    |
|----------------------------------------------------------------------------------------------------|-------------------------|-----------------------------|------------------------------|----------------------------------------------------------------------------------------------------|
| Etapes  1. <u>Visualiser les d</u> 2. Signer les docu  Vous allez signer le(s)  Congé politit boursement par l'employ | Abandonner la signature | User ID GUAL1234<br>Annuler | Changer de moyen de signatur | EDECERSE           Enabling a digital world             Image: Comparison of the comparison of the compariso |
|                                                                                                    |                         |                             |                              |                                                                                                    |

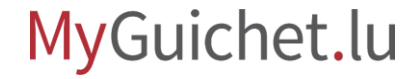

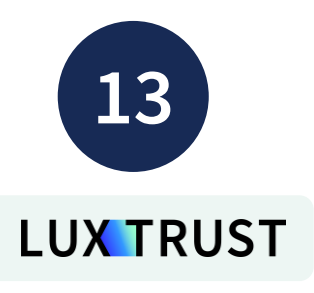

- 3. Saisissez votre **mot de passe** (*password*).
- 4. Cliquez sur "Suivant".

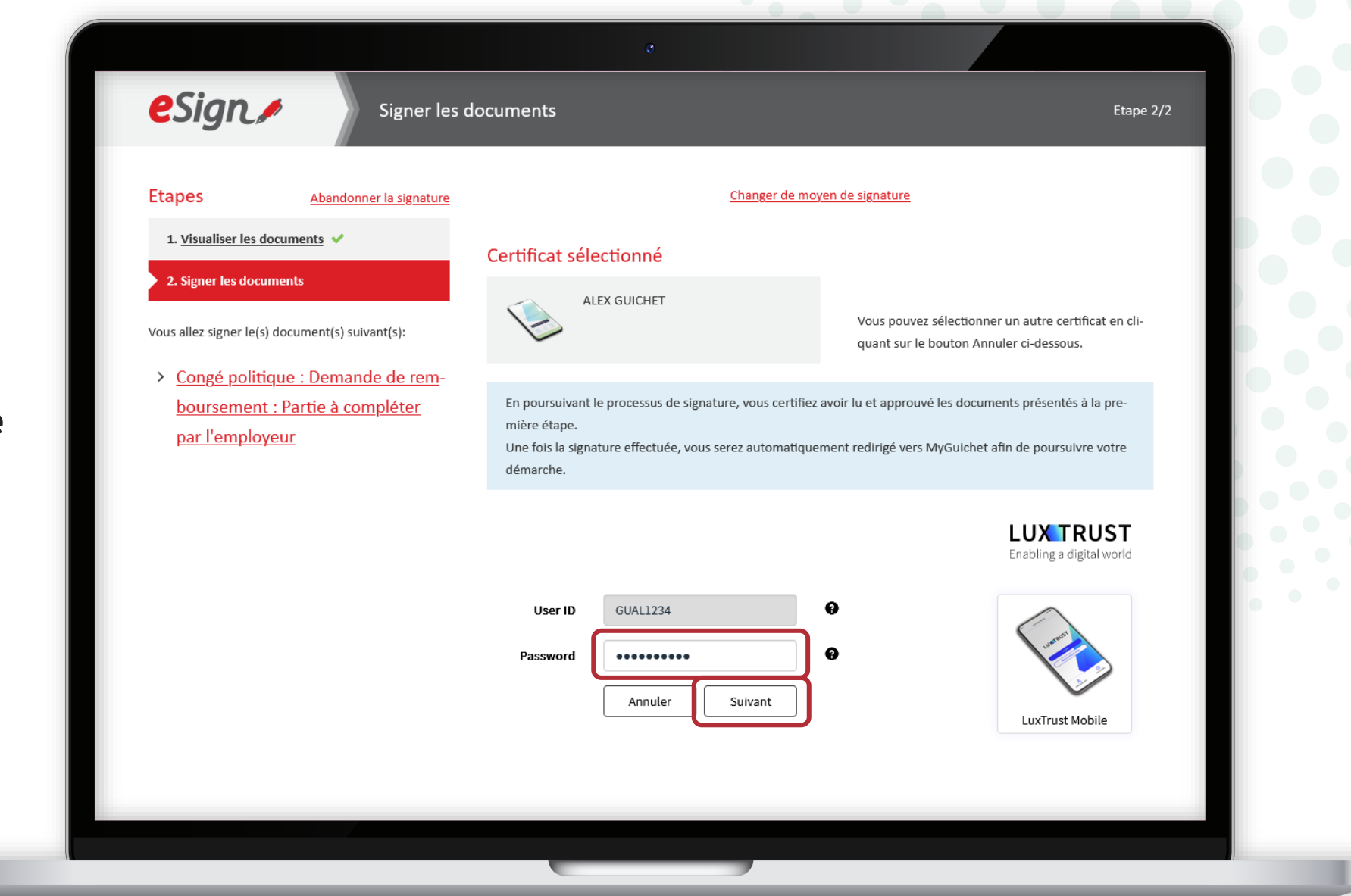

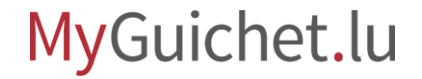

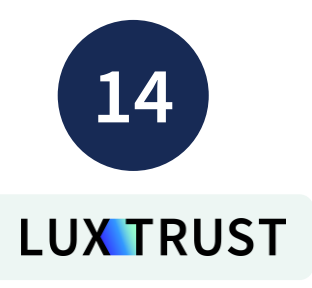

## **Acceptez la signature** via l'application LuxTrust Mobile.

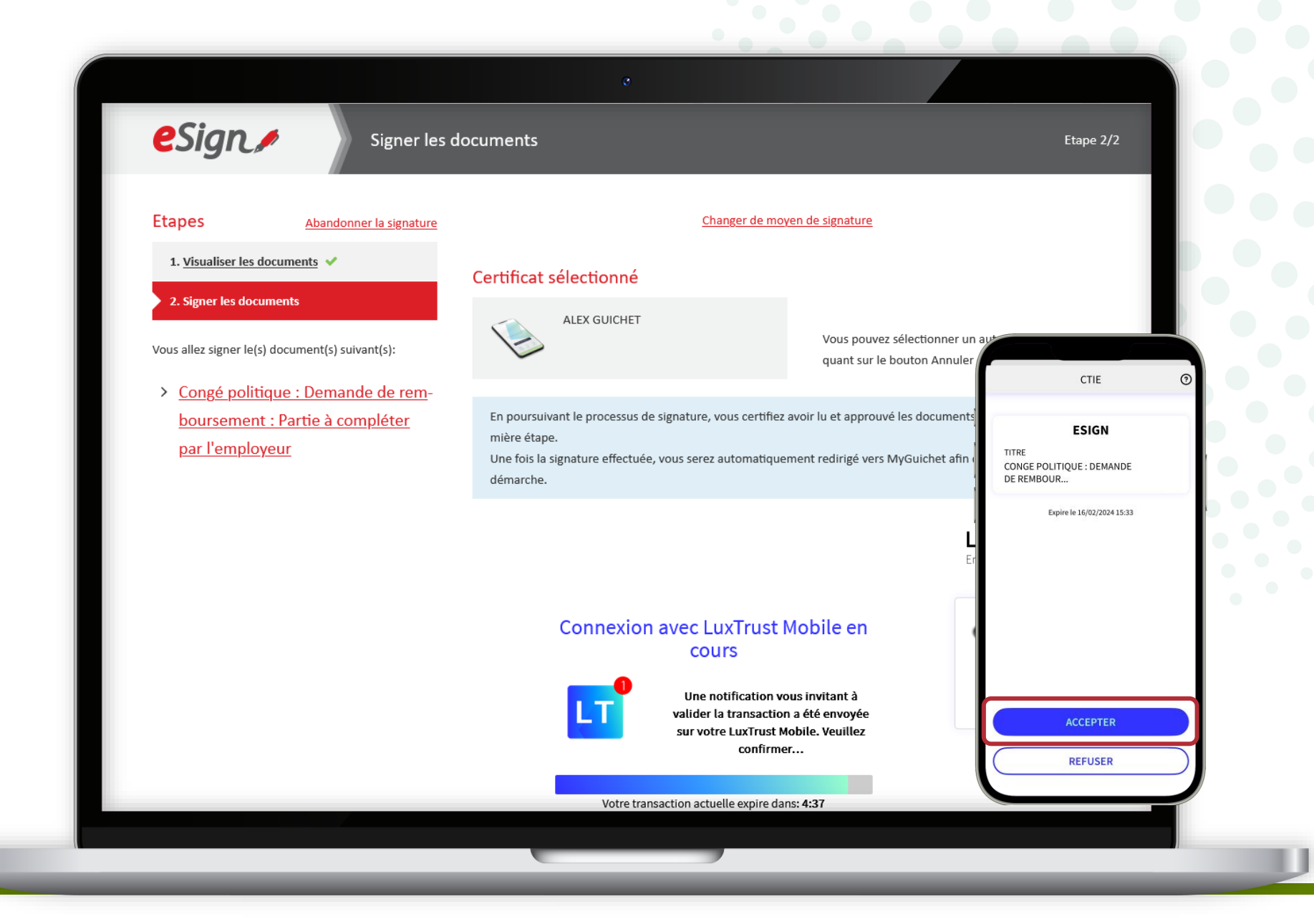

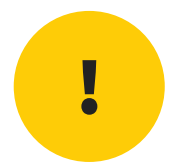

## Attention : la demande n'a pas encore été transmise au ministère des Affaires intérieures.

Vérifiez que vous avez bien suivi les étapes suivantes.

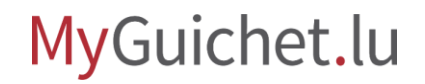

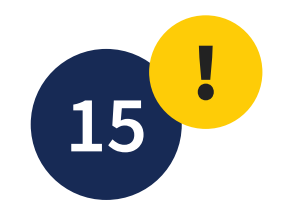

#### Cliquez sur "Transmettre".

|                                                                          | C                                                                                                    |                                                                                                    |
|--------------------------------------------------------------------------|----------------------------------------------------------------------------------------------------|----------------------------------------------------------------------------------------------------|
| <mark>y</mark> Guichet.lu                                                | 🛞 COUPLAGE MOBILE 🗸 🗸                                                                                                    | Alex Guichet                                                                                           |
| Mes démarches                                                            | Mes données Mes communications                                                                                             |                                                                                                    |
| ueil > Mes démarches > Congé po<br>ongé politique : Demai<br>4-A001-0518 | nde de remboursement                                                                                                    |                                                                                                    |
| our éditer le formulaire, téléchargez                                    | -le sur votre ordinateur et ouvrez-le exclusivement avec Adobe Acrobat Reader.                                             |                                                                                                    |
| otre démarche est prête à être trans                                     | mise à l'organisme. Cliquez sur le bouton "Transmettre".                                                                   |                                                                                                    |
| Etape<br>2/3<br>En préparation<br>Voir les étapes                        | LE GOUVERNEMENT<br>DU GRAND-DUCHÉ DE LUXEMBOURG<br>Ministère des Affaires intérieures                                      | Organisme de contact<br>Ministère des Affaires Intérieures<br>Congés politique<br>Voir les coordonnées |
| Dession                                                                  |                                                                                                    |                                                                                                    |
| Communication                                                            | TOTAL : 2 taches, 1 formulaire, 0 annexe, 0 pièce jointe<br>Formulaire                                                     |                                                                                                    |
| Historique de la démarche                                                | Congé politique : Demande de remboursement : Partie à compléter par l'employeur, - Léa<br>Guichet (Portail informationnel) |                                                                                                    |
| Démarches associées                                                      | Transmissible                                                                                                    | ( 🛃 Télécharger )                                                                                      |
|                                                                          |                                                                                                    | Transmettre                                                                                            |
|                                                                          |                                                                                                    |                                                                                                    |

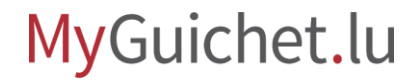

0.00

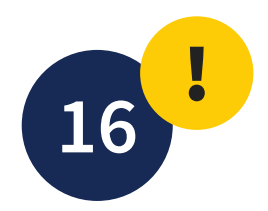

Cliquez sur "**Transmettre**" pour confirmer la transmission de la demande de remboursement.

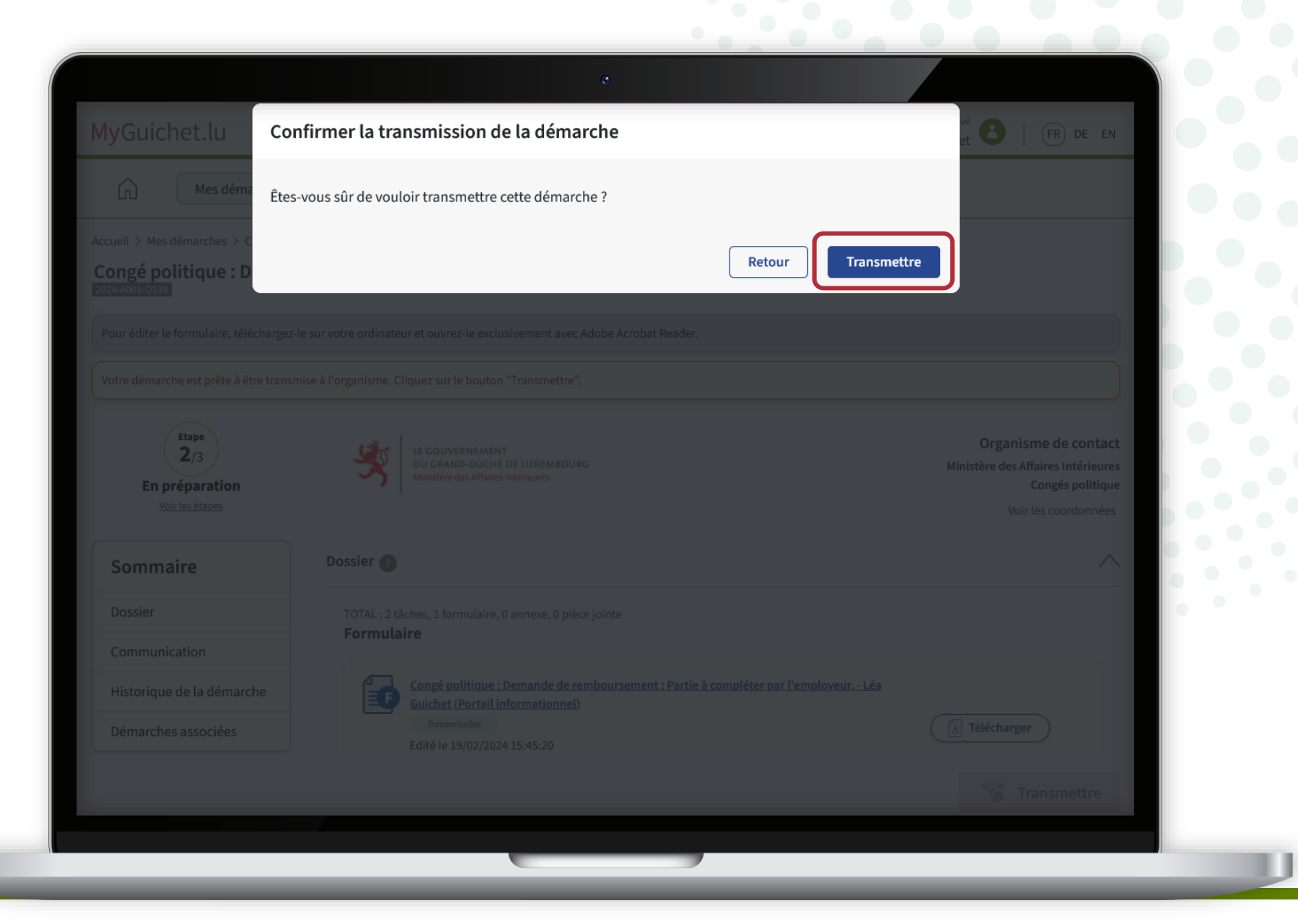

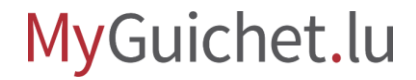

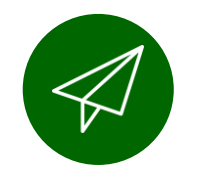

#### Vous avez **transmis avec succès** la demande au ministère des Affaires intérieures !

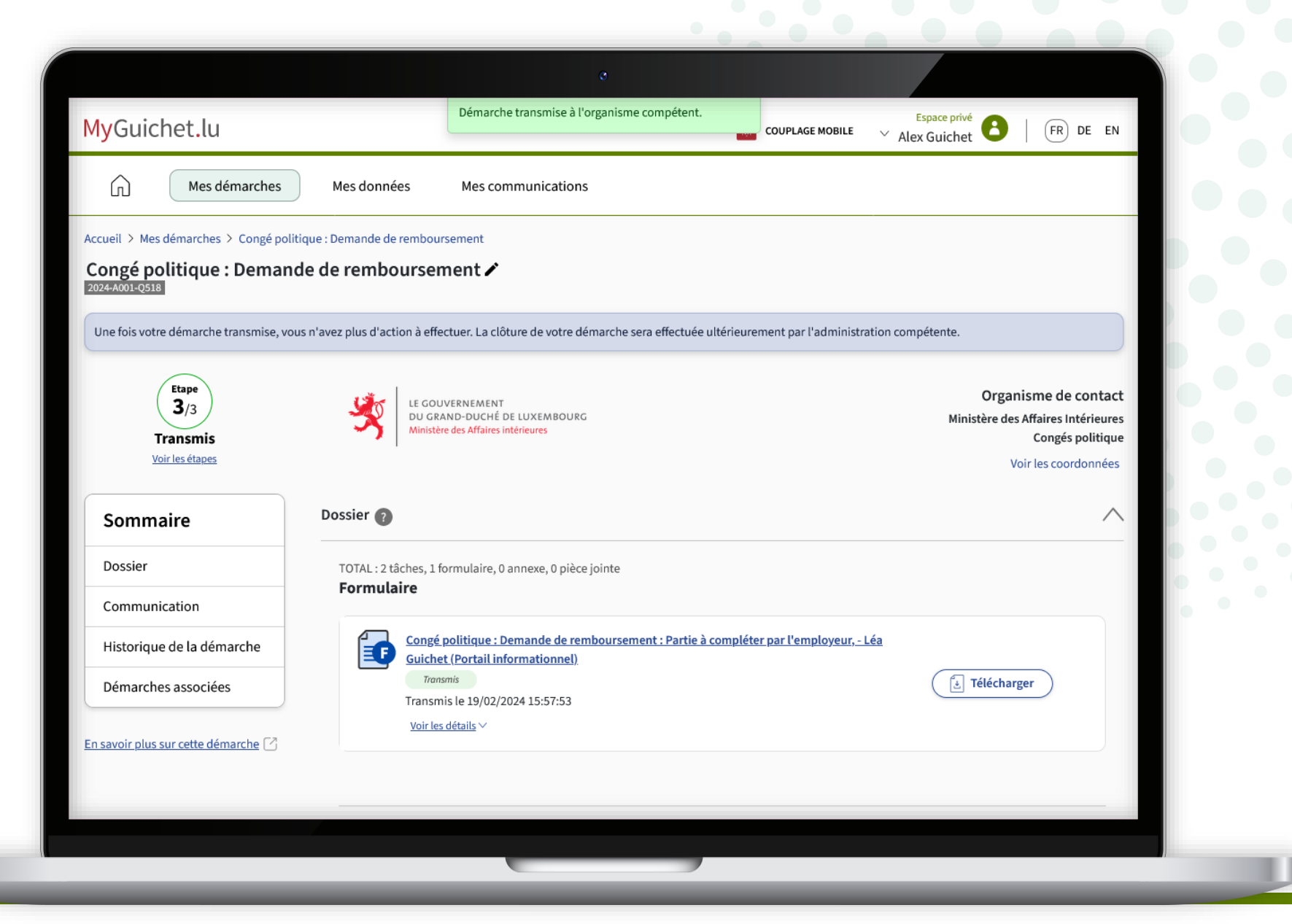

i

Vous recevez également un **e-mail** vous informant de la bonne transmission.

|                                                                                                    | ~                |
|----------------------------------------------------------------------------------------------------|------------------|
| MyGuichet : Votre démarche n° 2024-A001-Q518 a été transmise                                                                                                    |                  |
| MyGuichet <noreply.guichet@ctie.etat.lu><br/>Yesterday, 15:57<br/>Alex Guichet *</noreply.guichet@ctie.etat.lu>                                                                                                    | Ş Reply all ∣ 🗸  |
| Inbox                                                                                                    |                  |
| Ceci est un message automatique.<br>Merci de ne pas répondre à cet e-mail.                                                                                                    |                  |
| Votre démarche électronique Congé politique : Demande de remboursement : Partie à compléter par l'employeur n° 2024-A001-Q518 a été transmise à l'admir concernée.                                                                                                    | histration       |
| Nom de l'élu : Guichet Alex Pour plus d'information concernant sa prise en charge et son traitement, veuillez consulter votre démarche dans votre espace Équipe rédactionnelle Guichet lu s                                                                                                    | sur MyGuichet Iu |
| • Nom de l'élu : Guichet Alex<br>Pour plus d'information concernant sa prise en charge et son traitement, veuillez consulter votre démarche dans votre espace Équipe rédactionnelle Guichet.lu s<br>ou prendre contact avec l'organisme en charge de votre demande :                                  | sur MyGuichet.lu |
| • Nom de l'élu : Guichet Alex<br>Pour plus d'information concernant sa prise en charge et son traitement, veuillez consulter votre démarche dans votre espace Équipe rédactionnelle Guichet.lu s<br>ou prendre contact avec l'organisme en charge de votre demande :<br>Cordialement,                 | sur MyGuichet.lu |
| Nom de l'élu : Guichet Alex Pour plus d'information concernant sa prise en charge et son traitement, veuillez consulter votre démarche dans votre espace Équipe rédactionnelle Guichet.lu sou prendre contact avec l'organisme en charge de votre demande : Cordialement, MyGuichet.lu                | sur MyGuichet.lu |
| Nom de l'élu : Guichet Alex Pour plus d'information concernant sa prise en charge et son traitement, veuillez consulter votre démarche dans votre espace Équipe rédactionnelle Guichet.lu s ou prendre contact avec l'organisme en charge de votre demande : Cordialement, MyGuichet.lu               | sur MyGuichet.lu |
| • Nom de l'élu : Guichet Alex<br>Pour plus d'information concernant sa prise en charge et son traitement, veuillez consulter votre démarche dans votre espace Équipe rédactionnelle Guichet.lu s<br>ou prendre contact avec l'organisme en charge de votre demande :<br>Cordialement,<br>MyGuichet.lu | sur MyGuichet.lu |
| • Nom de l'élu : Guichet Alex Pour plus d'information concernant sa prise en charge et son traitement, veuillez consulter votre démarche dans votre espace Équipe rédactionnelle Guichet.lu sou prendre contact avec l'organisme en charge de votre demande : Cordialement, MyGuichet.lu              | sur MyGuichet.lu |
| • Nom de l'élu : Guichet Alex<br>Pour plus d'information concernant sa prise en charge et son traitement, veuillez consulter votre démarche dans votre espace Équipe rédactionnelle Guichet.lu s<br>ou prendre contact avec l'organisme en charge de votre demande :<br>Cordialement,<br>MyGuichet.lu | sur MyGuichet.lu |

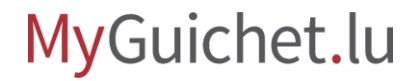

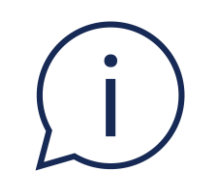

## Vous recevez un **e-mail** si vous devez signer à nouveau le formulaire suite à des **corrections** que votre employeur a apportées à la demande.

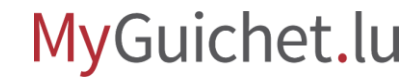

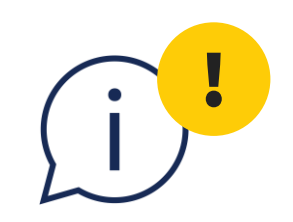

## Si vous trouvez une erreur dans le formulaire après la transmission, signalez-la à votre employeur afin qu'il puisse **remplir la démarche "Congé politique : Demande de remboursement - Rectification"**.

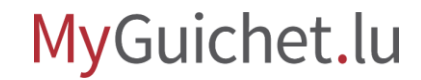

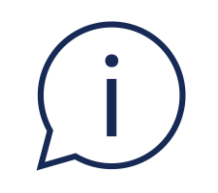

## Vous recevez un **e-mail** lorsque la demande de rectification est en attente de signature dans votre espace privé.

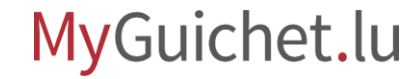

### **Besoin d'aide ?**

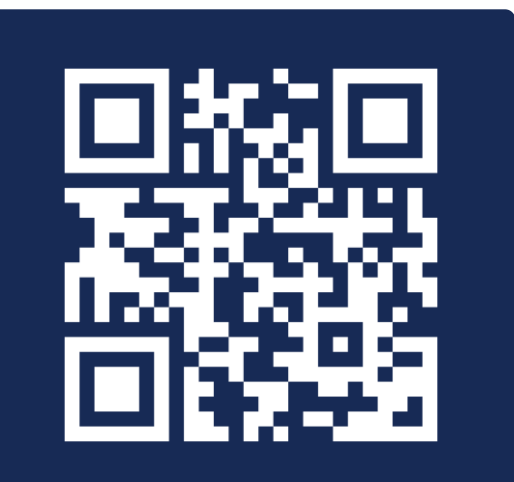

Formulaire en ligne

(+352) 247-82 000 du lundi au vendredi de 08h00 à 18h00

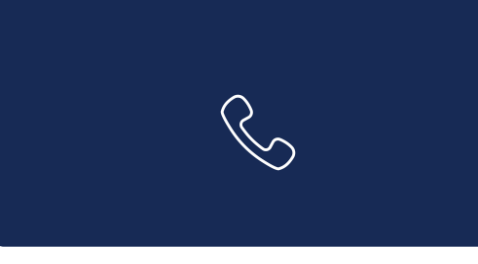

**11, Rue Notre-Dame L-2240 Luxembourg** du lundi au vendredi de 08h00 à 17h00

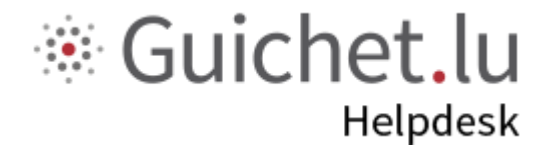

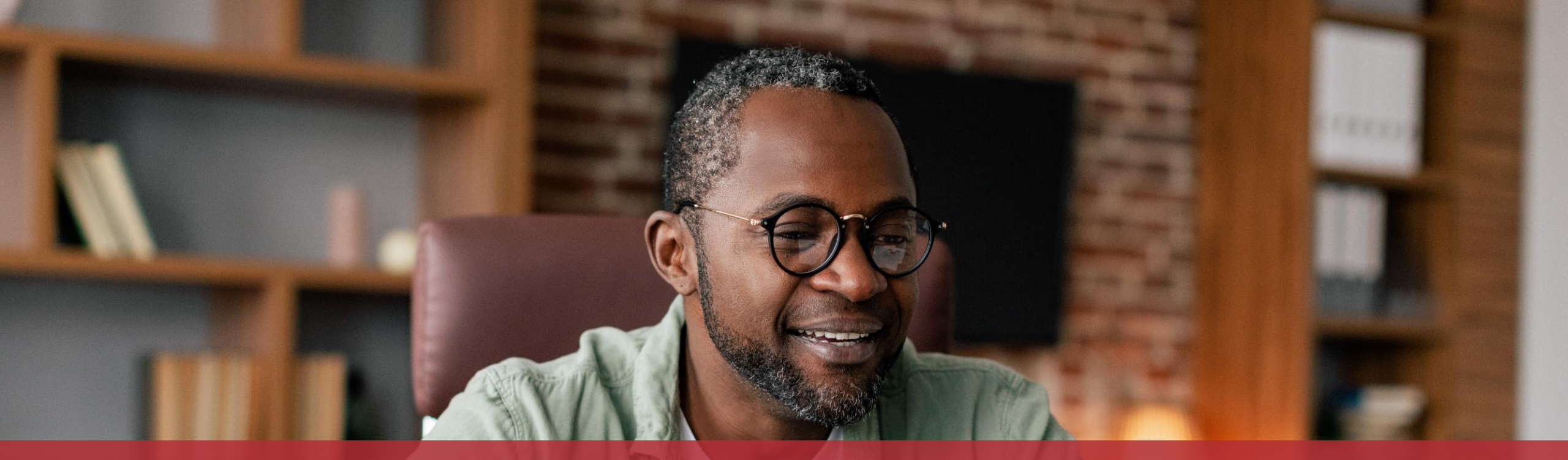

#### **Guichet.lu** 11, Rue Notre-Dame L-2240 Luxembourg (+352) 247-82 000

ctie

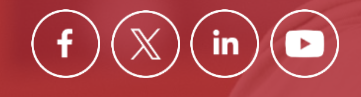

**Éditeur responsable :** Centre des technologies de l'information de l'État (CTIE) **Date de dernière mise à jour :** 20 mars 2024